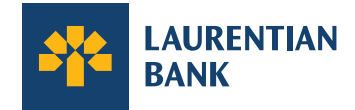

# Laurentian Bank Credit Card Structure & Role

Your Laurantian Bank credit card gives you access to feature that give you greater freedom in managing your card and your company account.

|                    | Role                                                                      | Card                                                     | Access Type                                                     | Emails                                               |
|--------------------|---------------------------------------------------------------------------|----------------------------------------------------------|-----------------------------------------------------------------|------------------------------------------------------|
| Primary Cardholder | Sole<br>Proprietor                                                        | Yes                                                      | Full Access                                                     | All notifications<br>relating to<br>company account  |
| Surety             | Signatory                                                                 | Yes                                                      | Full Access                                                     | All notifications<br>relating to<br>company account  |
| Admin 1            | Signatories                                                               | Yes                                                      | Full Access                                                     | All notifications<br>relating to<br>company account  |
| Admin 2            | Other<br>(e.g. an accountant)                                             | May or<br>may not                                        | Read Only<br>Access                                             | Some notifications<br>relating to<br>company account |
| Cardholder         | Employee/<br>Auth User                                                    | Yes                                                      | Own Card<br>Access                                              | All notifications<br>relating to their<br>card       |
| Primary Contact    | If paper statements ar<br>company, they will be<br>Primary Contact for th | e selected for the<br>addressed to the<br>e organization | The Primary Contact f<br>will also be an Admin (<br>or Level 2) | or the company<br>either Level 1                     |

| the account, you will be a<br>primary cardholder or a Level 1<br>Administrator.<br>read-only access to the<br>account information. A<br>example, you may cho<br>your business account<br>Level 2 Administrator.                                                                                                    | a receiveAuthorized Users are Cardholderse companywho can view and managets antheir own card but do not seeose to addinformation relating to thecompany account.company account.                                                                                                    |
|----------------------------------------------------------------------------------------------------|----------------------------------------------------------------------------------------------------|
| As a Level 1 Administrator, you are Level 2 Administrators able to:                                                                                                    | are able to: Authorized Users are able to:                                                                                                    |
| <ul> <li>View all Cardholders in the company</li> <li>See the company's Account Balance</li> <li>See Credit Limit and available credit</li> <li>View and download monthly Account Statements</li> <li>Make a payment</li> <li>View your rewards balance (points or cashback)</li> <li>View inCard and eShop offers</li> <li>Update company information</li> <li>View your and your Cardholders' transactions</li> <li>Change Cardholders' Spend Limits</li> <li>Add or remove level 2 administrators</li> <li>Lock/unlock your card or Cardholders' cards</li> <li>Remove Cardholder</li> <li>Change your PIN</li> <li>Manage notifications that you receive about Cardholders</li> <li>Manage notifications</li> <li>Add and manage travel notices</li> <li>Update your personal information and that of Cardholders.</li> <li>Report your or an Cardholder's card as lost or stolen</li> <li>If you are a Cardholder, access your digital card and activate your physical card</li> <li>View your card details and those of Cardholders</li> </ul> | olders in the       • View their card's transactions and available Spend Limit         Account : and       • View inCard and eShop offers         anonthly       • Lock/unlock their card         nonthly       • Manage their purchase notifications for their card         e (points or op offers       • Update personal information         op offers       • Activate physical card and access digital card for online purchases         • View card details       • View card details |

### How to Access Multiple Roles, Accounts or Cards

You will be able to view any profiles or cards that you have across Business credit card accounts or across Business and Personal credit card accounts under a single email address. This email address is used to access the Credit Card Login.

You will be able to activate each of these roles through emails you receive prompting you to create credentials and access one or more profiles within the Credit Card Login.

Once you have logged in, you will see a list of all profiles or cards that are associated with that email address and you can select which you would like to view.

You can change the email address or password associated with any of your profiles or cards at any time within the Credit Card Login.

| То       | Welcome, Julie Trottier.<br>continue, select one of the following profiles: |   |
|----------|-----------------------------------------------------------------------------|---|
| PERSONAL |                                                                             |   |
|          | Laurentian Bank Visa* Reduced Rate<br>Ending In: 6224<br>Primary user       | > |
| BUSINESS |                                                                             |   |
| VISA     | Laurentian Bank Visa* Business Cashback<br>Slater Financial<br>Admin        | > |
|          |                                                                             |   |
|          |                                                                             |   |
|          |                                                                             |   |
|          |                                                                             |   |

### How to View or Modify Users and Roles in Your Online Account

#### **View Users:**

If you are a signatory and have Administrator access, you can log into your online account and view the full list of users for the company account.

| My account<br>8 Business Information         | Cardholders and                      | Add administrator + Add cardholder + |  |
|----------------------------------------------|--------------------------------------|--------------------------------------|--|
| Cardholders and administrators Notifications | Cardholders                          |                                      |  |
| Travel notice                                | DS Danielle Scotch                   | Last 4 digits: 4730                  |  |
| Language preferences                         | FL Francis Lexus Last 4 digits: 0092 |                                      |  |
| Log out                                      | FL François Lambert                  | Last 4 digits: 1785                  |  |

#### Add or Remove Users:

- If you are a signatory to the account, and therefore a Level 1 Administrator, you can add or remove a Level 2 Administrator at any time in your online account. You can also remove any Cardholder at any time in your online account.
- If you would like to add or remove another Level 1 Administrator or add a new Cardholder, please contact us at 1-800-522-1846 or your business centre coordinator and we would be happy to assist.

| All fields           | are required unle | ess marked a | as optional. |   |
|----------------------|-------------------|--------------|--------------|---|
| irst name *          | 1                 | Last name *  |              |   |
|                      |                   |              |              |   |
| ate of birth *       |                   |              |              |   |
| Day 🗸                | Month             | ~            | Year         | ~ |
| anguage setting *    |                   |              |              |   |
| Select a preferred   | llanguage         |              |              | ~ |
| mail                 |                   |              |              |   |
| Example: hello@      | example.com       |              |              |   |
| Aobile phone (Canada | only)*            |              |              |   |
| Example: 123456      | 7890              |              |              |   |
|                      |                   |              |              |   |
| lob title            |                   |              |              |   |
|                      |                   |              |              |   |
|                      |                   |              |              |   |
|                      | Nex               | đ            |              |   |
|                      |                   |              |              |   |

## Add or Change Your Company's Primary Contact:

| BANK                           | Dashboard Activity Rewards Spend | FL Francis Lexus |
|--------------------------------|----------------------------------|------------------|
| My account                     | <b>Business information</b>      |                  |
| Business Information           |                                  |                  |
| Cardholders and administrators | L LA MILAN                       |                  |
| Notifications                  | e                                |                  |
| Travel notice                  | Business information             |                  |
| Contactus                      | Current address                  |                  |
| Language preferences           | Burnaby, BC<br>V3J1N4            | Edit             |
|                                |                                  |                  |
| Logout                         | intotry                          | Edit             |
|                                | Business annual income           |                  |
|                                | 50                               | Edit             |
|                                | Primary contact information      |                  |
|                                | Name                             |                  |
|                                | Stephanie Gendron                | Edit             |
|                                | Email                            | 0                |

- Your company's Primary Contact is the person to whom statements or other physical correspondence to the company will be addressed and must always be a user with either Level 1 or Level 2 Administrator access.
- Account signatories can view or change the Primary Contact for the company at any time.

### **Need Help?**

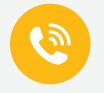

For additional support, please contact the Telebanking Centre at 1-800-522-1846 or your business centre coordinator.

<sup>\*</sup> Trademark of Visa Int., used under license.